## Accessing your son/daughter's reports and other information in VSware

Please go to our website <u>www.stmacdaras.ie</u>. Scroll down the page and under the heading Our School, please choose VSware. If using a computer, please use Google Chrome as the preferred platform.

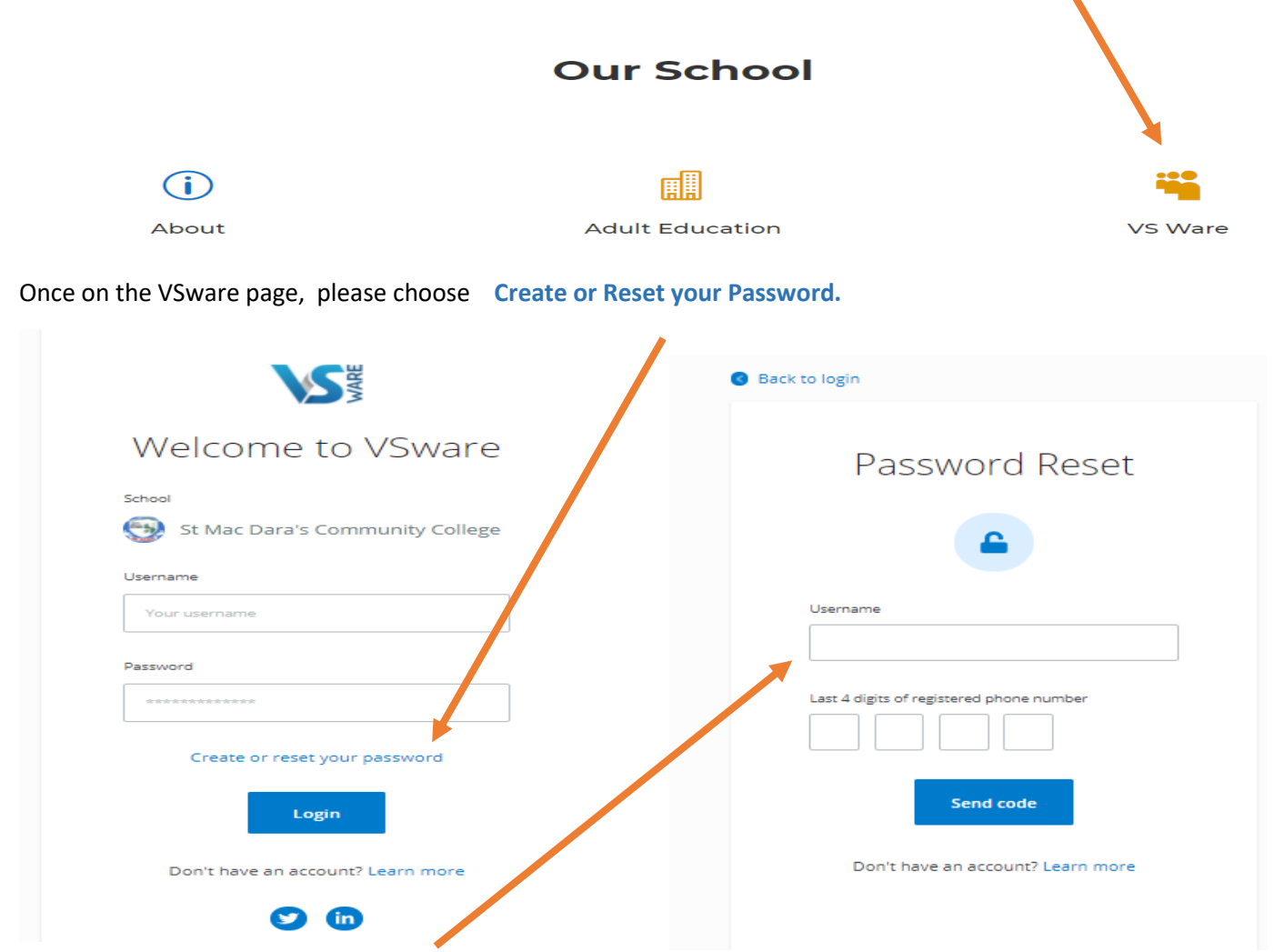

Now, please type in your Username (sent to you by Text) and the last 4 digits of the phone number the text was received on. Click on Send Code.

| SMS Sent                                                                                           |
|----------------------------------------------------------------------------------------------------|
| ~                                                                                                  |
| An SMS has been sent to your phone with a 8 digit<br>code. This may take a few moments to deliver. |
| SMS code                                                                                           |
| New password                                                                                       |
| Confirm new password                                                                               |
| Show password                                                                                      |
| Password criteria:                                                                                 |
| Between 8 and 16 characters in length                                                              |
| One or more capital letters                                                                        |
| One or more numbers                                                                                |
| <ul> <li>One or more of these characters (!@\$^&amp;*()?/)</li> <li>Change password</li> </ul>     |

The screen shown on the left should appear and you will receive a text message to your phone within a few minutes. Please type in the SMS code received, chooses a Password, which has to be entered and confirmed. (Please note the criteria that has to be met). If you tick the Show password box, you can see that you have typed them both in correctly. Once done, click on Change Password at the end of the page. You will get the message below.

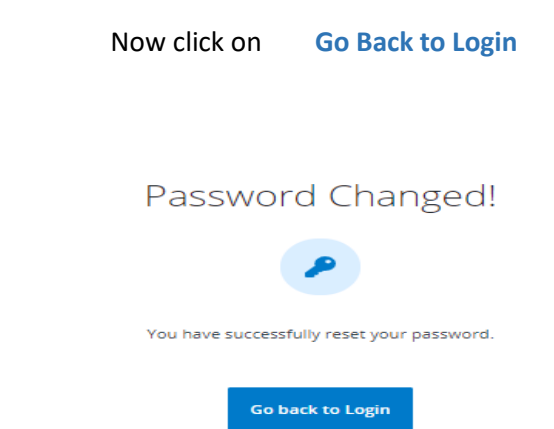

If this is the first time that you are using VSware, you will get the following screens for GDPR (General Data Protection Regulation) purposes.

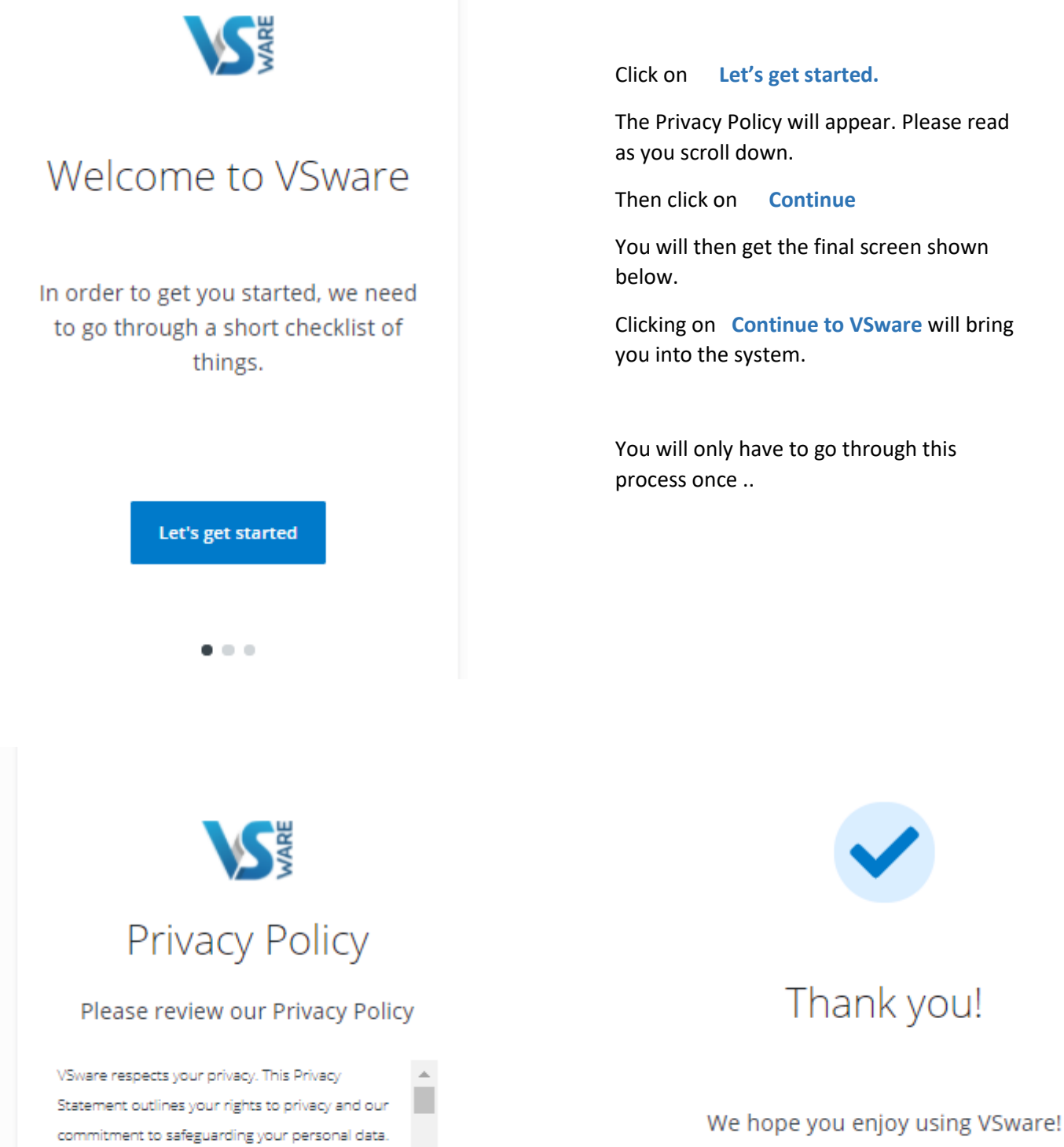

VSware's ambition is to be fully transparent in our privacy practices and the choices you can make regarding your personal data that is processed by VSware. Our privacy policies and guidelines respect and comply with the European Union General Data

Continue

. . .

Have a great day.

**Continue to VSware** 

....

You will now access the Parent Dashboard from where you can view reports, timetables, attendance, etc.

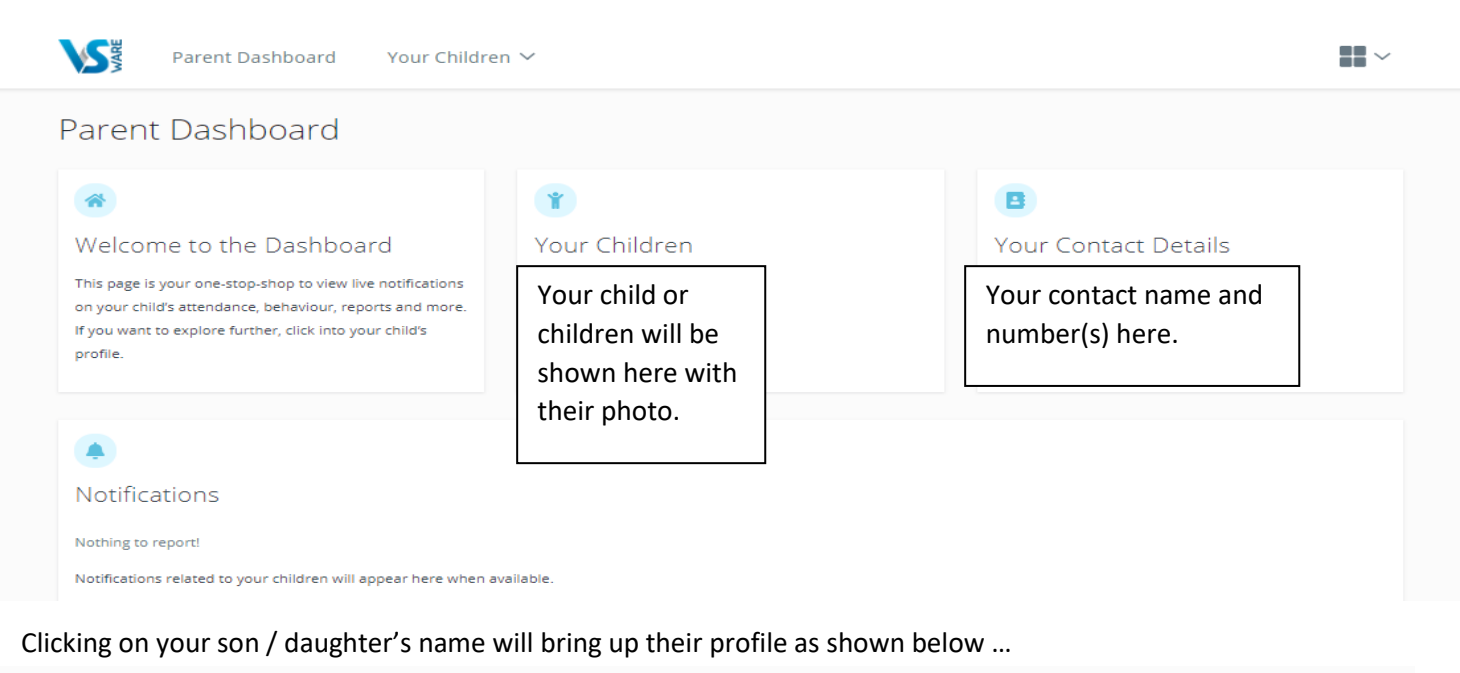

## Child Profile Photo and Name of your child here Pick an area to explore (Ê) $\oslash$ .4 曲 .≡ Attendance Timetable Personal Info Assessment Behaviour View your child's full academic View your child's timetable, see Monitor your child's attendance Keep track of your child's Overview of your child's key info at a glance, view records from an ecord, track progress over time behaviour, monitor progress & realtime data for which lesson Ensure that this is up to date. entire year or specific lesson. and download term reports. teacher feedback. they are in at any given time. Learn More 💿 Learn More 💿 Learn More 💿 Learn More 💿 Learn More 💿 5 内 Fees Student Options iew of school fees for th Submit next year's subject year, pay directly via card online preferences directly to the school. Learn More 💿 Learn More 💿

## To access any area, please select Learn more

| Attendance | A | tt | en | ıda | an | ce |
|------------|---|----|----|-----|----|----|
|------------|---|----|----|-----|----|----|

Clicking on this will bring you through a few information screens. You can skip these at any time.

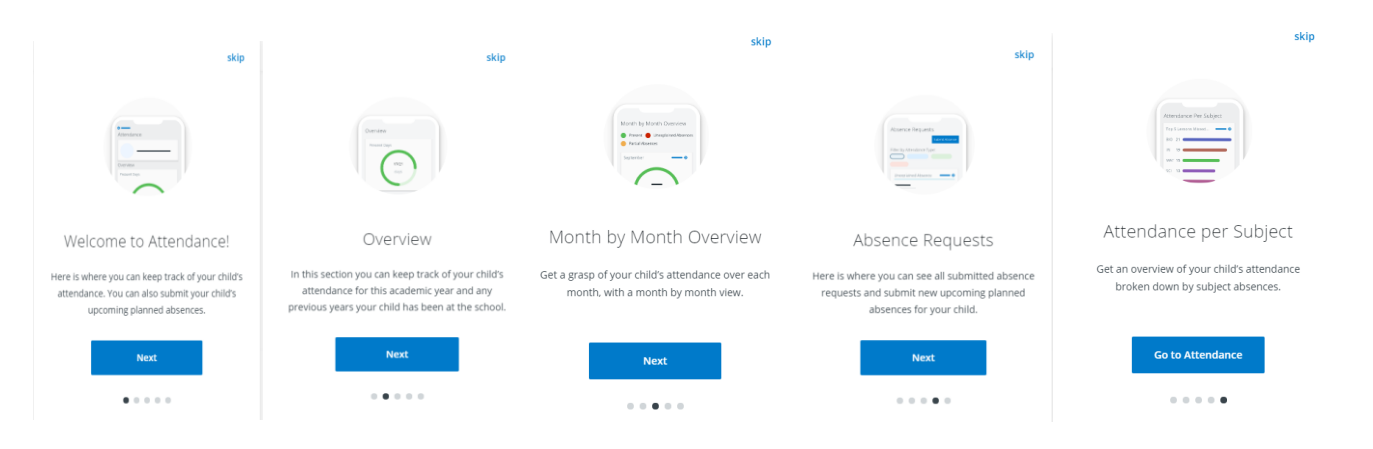

You will then reach the Attendance Dashboard where you can see the full breakdown. You can also choose the Academic Year from the drop down menu (as shown below).

| 2019/2020 - Academic Year 🔻                                                                                            | 7                        |                        | Absence Requests Submit Absence                                                                                                    |  |
|----------------------------------------------------------------------------------------------------|--------------------------|------------------------|----------------------------------------------------------------------------------------------------|--|
| 3 Lates. There has been 3 reported lates this academic year.                                                           | 2                        | ×                      |                                                                                                    |  |
| H Unexplained Reserves. Passe explain the reason for absence by contacting the school.                                 |                          |                        | No Absence Requests Submitted.                                                                                                    |  |
| Present Days                                                                                                    | Absent Days              | Partial Absences       | It looks like you have not submitted any absence requests with the school.                                                                                                    |  |
| 100/167<br>days                                                                                                    | 2/167<br><sub>days</sub> | 14/167<br>days         | Here is where you can submit your child's upcoming or previous absences directly to the school.<br>Once processed, your child's attendance will be updated and any obsence requests will appear here.                                                                                                    |  |
| $\smile$                                                                                                    |                          |                        | Attendance Per Subject                                                                                                    |  |
| student.attendance.overview.monthBreakdownHeader                                                                       |                          |                        | Top 5 lessons missed by subject Details • Top 5 lessons missed by % Details • Breakdown of subject absences Details •                                                                                                    |  |
| Premit      August 2019     Down     August 2019     Down     August 2019     Down     August 2019     Down     August | September 2019 Dessit    | October 2019 Density @ | MLS 6<br>GEL 6<br>GEL 6<br>GEL 6<br>GEL 20N<br>GEL 20N<br>GE |  |

Selecting **Details** on any of the headings will reveal further breakdowns by subject, date, etc.

## Assessment. Selecting this will give options of different Term Reports or CBA's.

Select the type of Assessment you would like to view

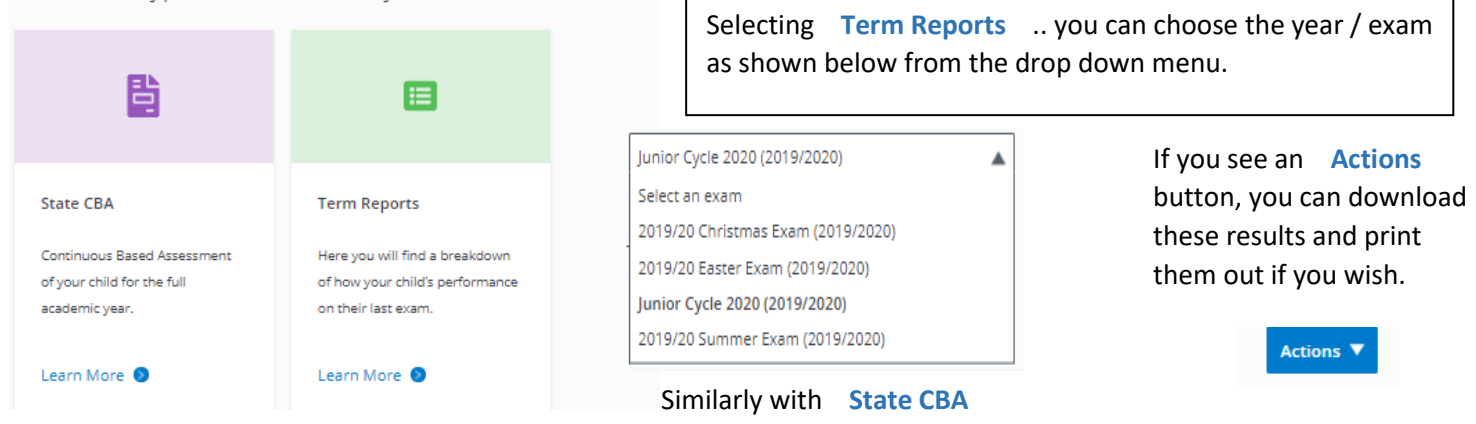

<u>Timetable.</u> Selecting <u>Learn More</u> here will show your son/daughter's weekly timetable. To see all the information such as rooms, teacher, etc, please go to <u>Actions</u> and <u>Print</u>

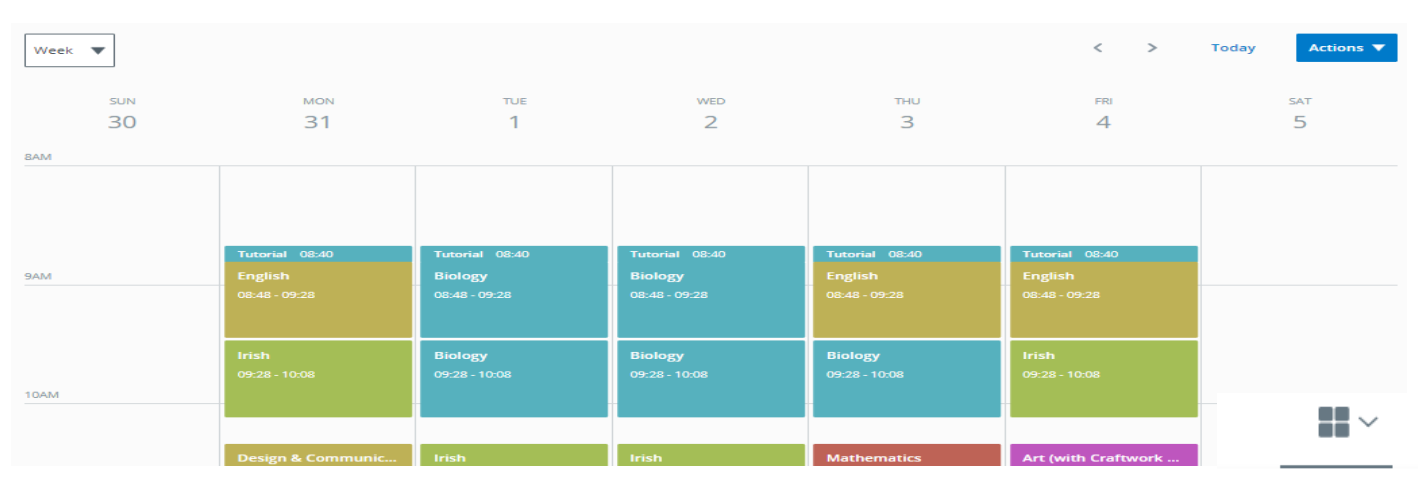

**Behaviour.** This may be active for some year groups/classes but not all. We are in the middle of rolling this out for all students ..

Student Options, Personal Info and Fees are not active at the moment.

To log out, please select the 4 squares on the top right and choose Log Out.

Privacy Policy

Mail

Fees